## 【ScienceDirect】 学認による学外からの利用方法

1. ScienceDirect (<u>https://www.sciencedirect.com/</u>)の画面右上にある「Sign in」をクリック。

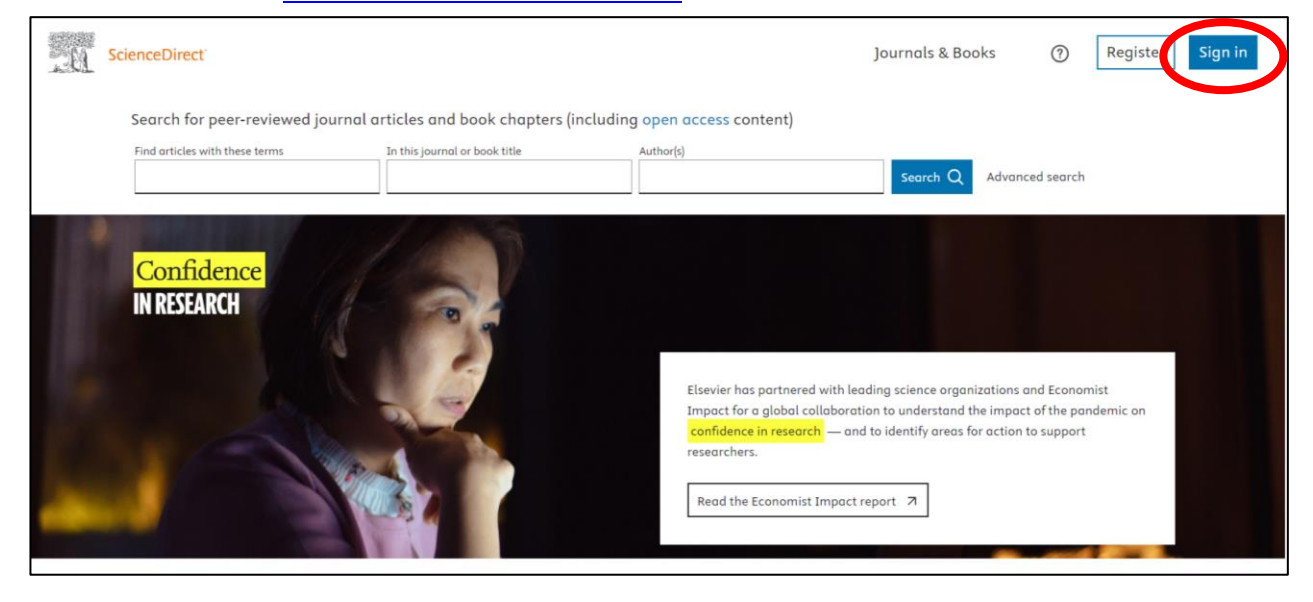

2. 「Sign in via your organization」をクリックし、検索窓に「University of Hyogo」と入力。

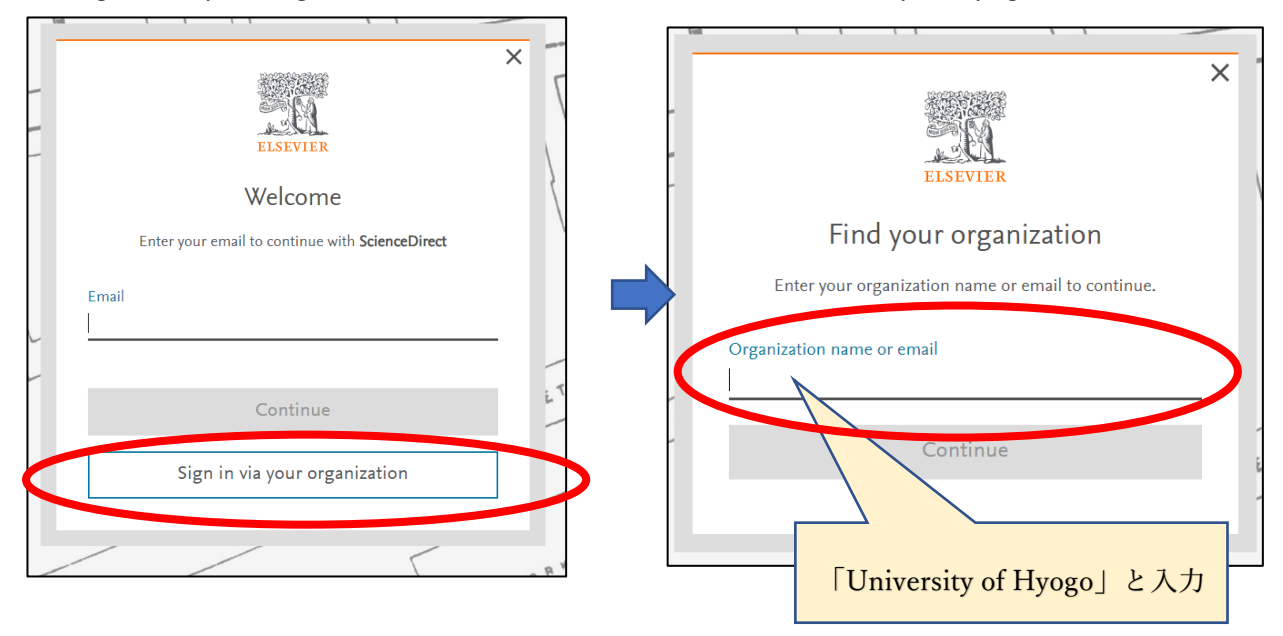

## 3. 検索結果より「University of Hyogo」を選択。

4.「Access through University of Hyogo」を選択。

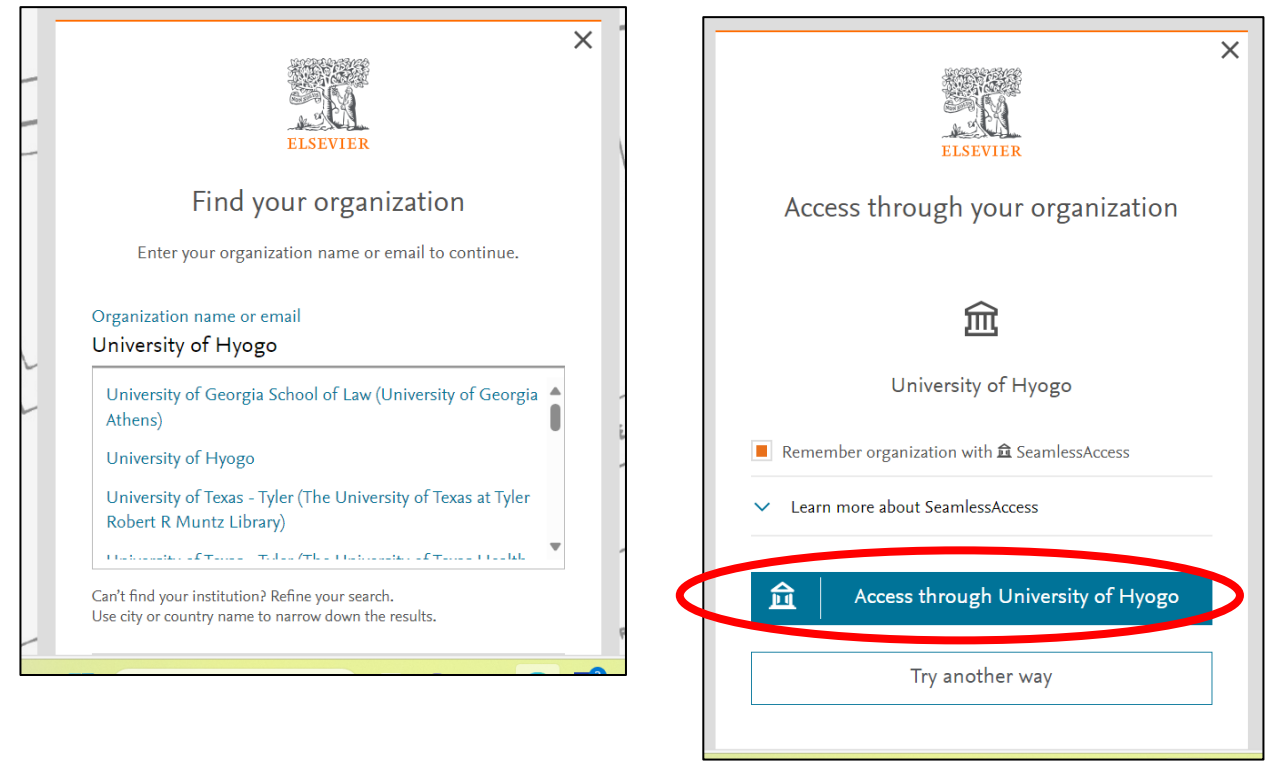

3. 全学認証アカウント(学認)を使ってログイン。

|         | ログインサービス: Elsevier                               |  |
|---------|--------------------------------------------------|--|
|         |                                                  |  |
|         |                                                  |  |
| 2020    |                                                  |  |
| ELSEVIE | R<br>oducts using your institutional credentials |  |
| ユーザ名    |                                                  |  |
| パスワード   |                                                  |  |
|         |                                                  |  |
|         | 憶しません。                                           |  |